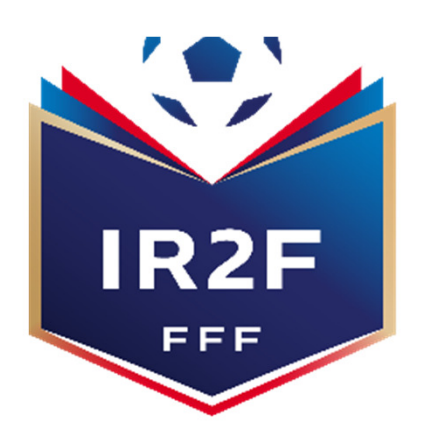

COMMENT S'INSCRIRE A UNE FORMATION MODULAIRE D'EDUCATEUR? PROCÉDURE À RÉALISER PAR LE RÉFÉRENT FOOTCLUBS POUR UNE PRÉINSCRIPTION DE SON LICENCIÉ À UNE FORMATION VIA PORTAILCLUBS

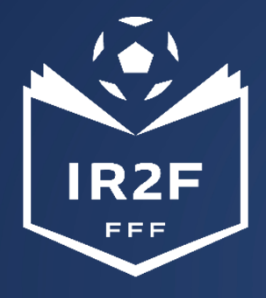

### 1. SE CONNECTER A PORTAILCLUBS 1/2

Pour réaliser des pré inscriptions, voici les différentes étapes à effectuer pour avoir accès à portailclubs, puis pour inscrire un licencié d'un club à une formation via portailclubs :

• Vous rendre sur <a href="https://portailclubs.fff.fr">https://portailclubs.fff.fr</a> et cliquer sur connecter vous.

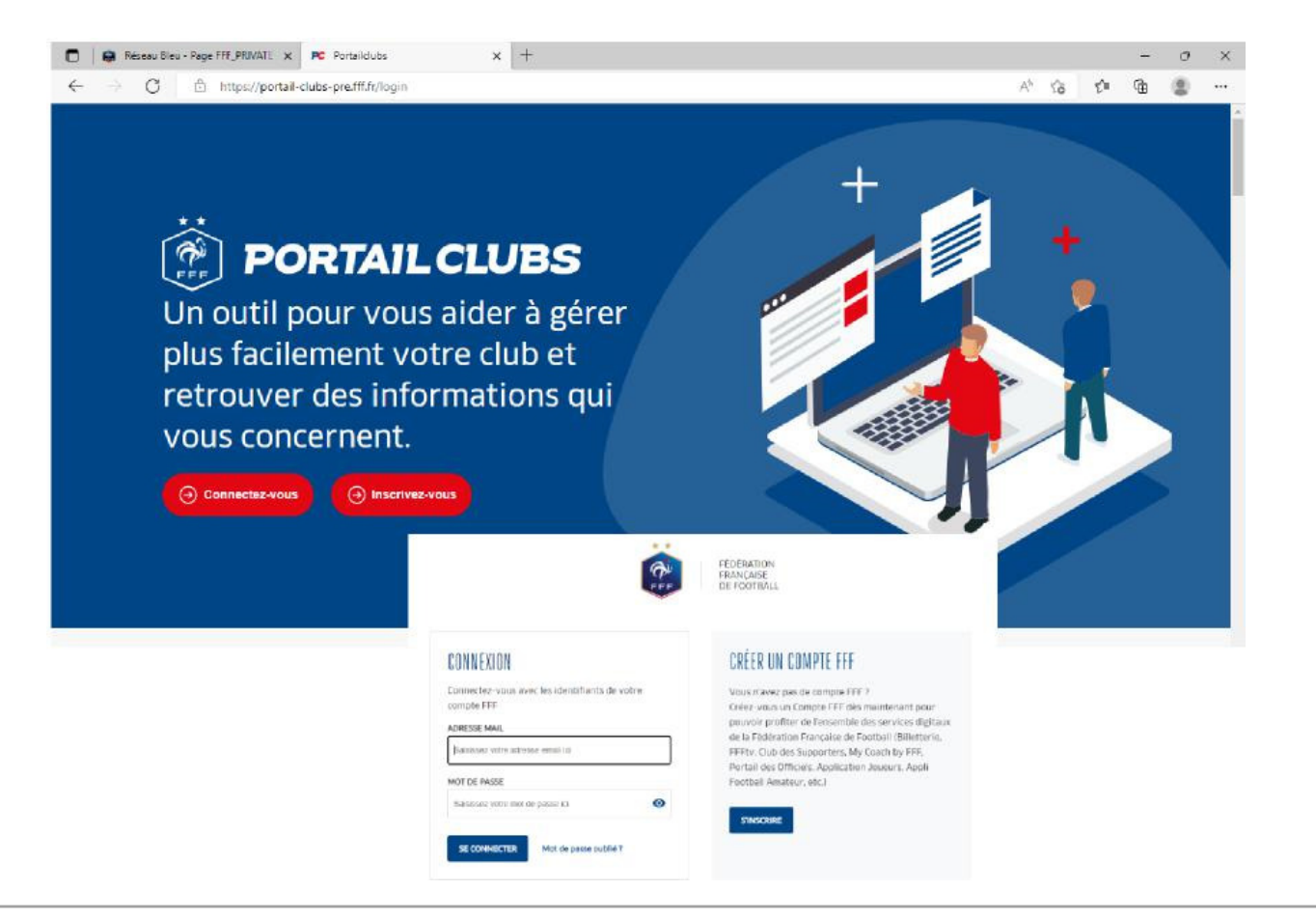

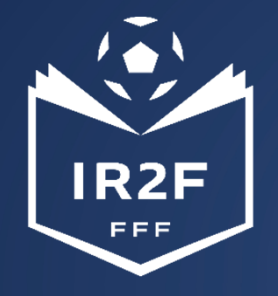

## 1. SE CONNECTER A PORTAILCLUBS 2/2

Si vous n'avez pas de compte SSO / Mon compte FFF, vous devez en créer un directement :

- En vous rendant sur <u>https://portailclubs.fff.fr</u> (partie droite de l'écran) puis utiliser ce compte pour vous connecter
- Vous rentrerez alors dans le processus de sélection du/des clubs sur lequel vous souhaitez devenir administrateur

### Si vous avez un compte SSO / Mon compte FFF :

- Vous devez vous connecter directement en vous rendant sur <u>https://portailclubs.fff.fr</u> (partie gauche de l'écran)
- Vous rentrerez alors dans le processus de sélection du/des clubs sur lequel vous souhaitez devenir administrateur

Une fois la demande effectuée en tant qu'administrateur du club (l'inscription, pour le moment, n'est pas possible pour les personnes n'ayant pas ce profil), la FFF validera votre compte et vous pourrez accéder à Portailclubs.

# Si toutefois vous rencontrez des problèmes sur Portailclubs, merci de contacter <u>portailclubs@fff.fr.</u>

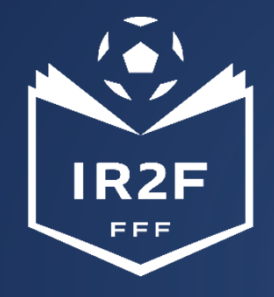

## **SÉLECTIONNER LA FORMATION SOUHAITÉE 1/2**

#### 1. Sur Portailclubs, veuillez cliquer sur le bouton « formation » :

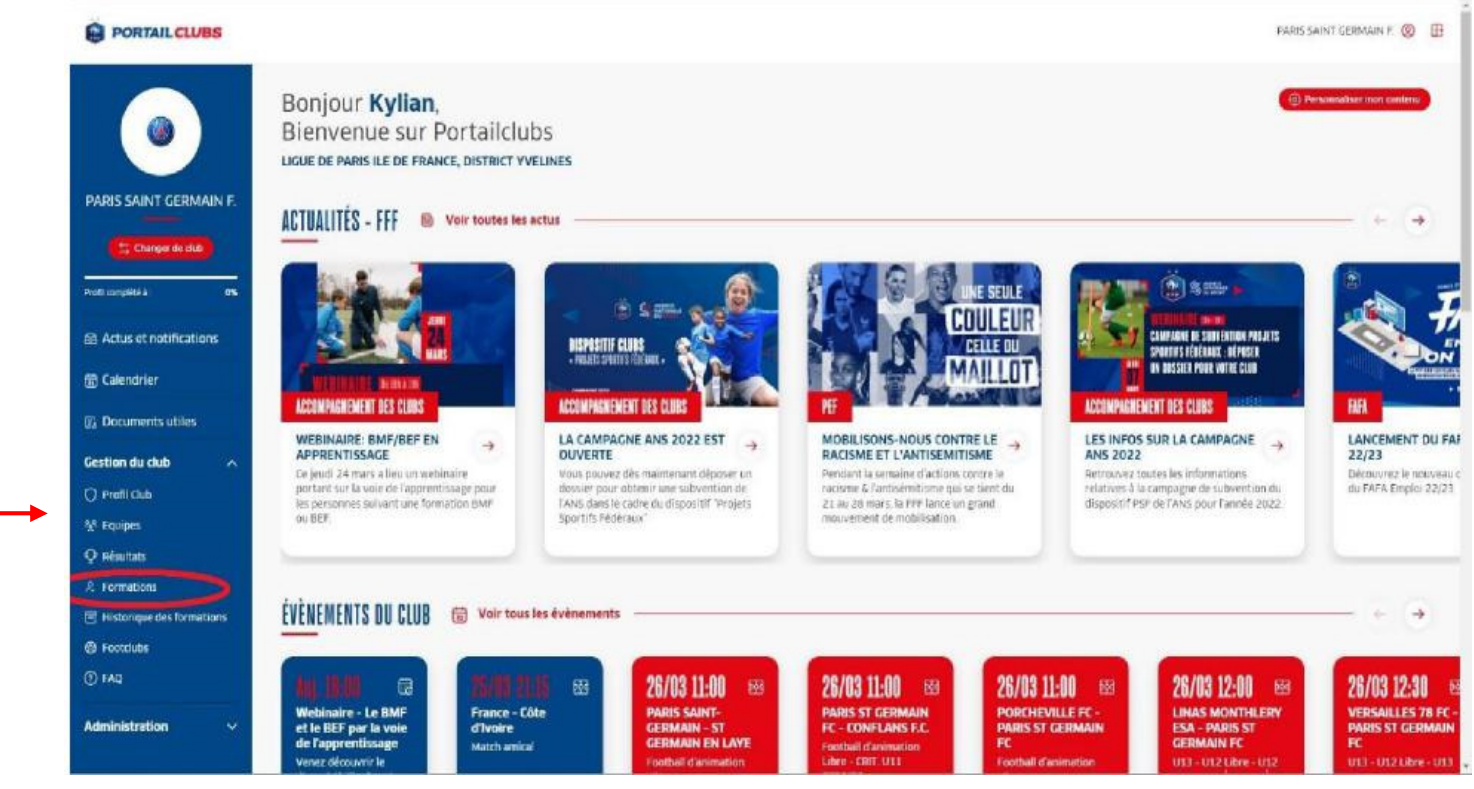

2. Lorsque vous êtes sur la page formation de portailclubs, veuillez choisir la formation sur laquelle le club souhaite préinscrire un ou des stagiaires :

## SÉLECTIONNER LA FORMATION SOUHAITÉE 2/2

2. Lorsque vous êtes sur la page formation de portailclubs, veuillez choisir la formation sur laquelle le club souhaite préinscrire un ou des stagiaires :

R2F

| PORTAIL CLUBS                        |                                                                      |                  |                             | FARIS SAINT CERMAIN F 🚳                                                                                                    |
|--------------------------------------|----------------------------------------------------------------------|------------------|-----------------------------|----------------------------------------------------------------------------------------------------|
| ۲                                    | Formations Vous trouverez ki l'ensemble des formations ENTRAINEUR(E) |                  | ×                           | (3) Minderlique des hermetien<br>VDIR AUSSI                                                                                    |
| RIS SAINT GERMAIN F.                 | ENTRAÎNEURIE) GÊMÊRALISTE                                            |                  | B formations disponibles    | and a                                                                                                    |
| Changer de chub                      | Brevet de Moniteur de Football                                       | Entra inquiri(q) |                             |                                                                                                    |
| Actus et notifications               | Brevet de Moniteur de Football en Apprentissage                      | Entraineur(e)    | Θ                           |                                                                                                    |
| alendrier                            | Brevet d'Entraîneur de Football                                      | Entra ineor(e)   | ⊙                           | WEBINAIRE: BMF/BEF EN                                                                                                    |
| ocuments utiles                      | Brevet d'Entraîneur de Football en Apprentissage                     | Entraineurodi    | Θ                           | Ce jeudi 24 mars a lieu un webinaire<br>portant sur la voie de l'apprentissage pour<br>les nersonnes suivant une formation PMF |
| ion du club 🛛 🔿                      | Diplôme d'Etat Supérieur mention Football - Parcours 1               | Entraineur       | •                           | OG BEF                                                                                                    |
| luipes                               | Diplôme d'Etat Supérieur mention Football - Parcours 2               | Entraineur       | 9                           |                                                                                                    |
| ormations                            | Brevet d'Entraîneur Formateur de Football                            | Entrainaur       | Θ                           |                                                                                                    |
| istorique des formations<br>ootclubs | Brevet d'Entraîneur Professionnel de Football                        | Entrainedr       | •                           |                                                                                                    |
| PA C                                 | ENTRÁNEUR(E) SPÉCHIQUE                                               |                  | 8 formations disponibles $$ |                                                                                                    |
| ninistration 🗸 🗸                     | FORMATION CONTINUE DE RIVEAU &                                       |                  | 9 formations disponibles 🗠  |                                                                                                    |
|                                      | CODMATION PORTINUE DE RIVEAU À ET C                                  |                  | 2 formations dispanibles    |                                                                                                    |

Vous retrouvez toutes les informations et règlements concernant la formation. Vous pouvez lancez préinscription de vos licenciés à la formation sélectionnée.

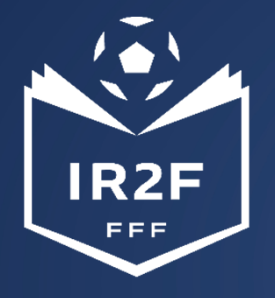

## **PRÉINSCRIRE MES LICENCIÉS 1/5**

1. Cliquer sur « Je préinscris mes licenciés » :

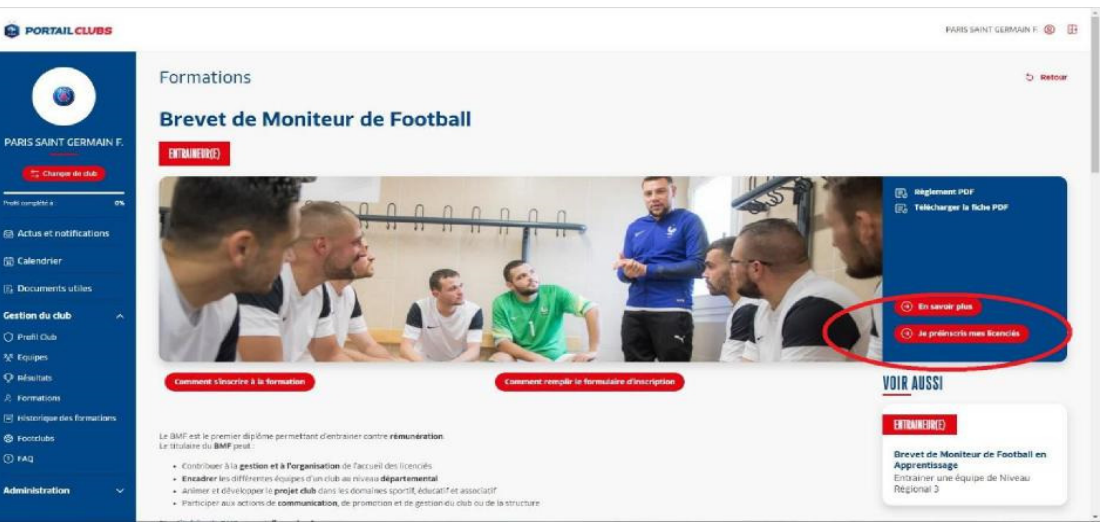

## Vous pouvez accéder à la documentation fédérale concernant la formation en cliquant sur les liens en haut à droite :

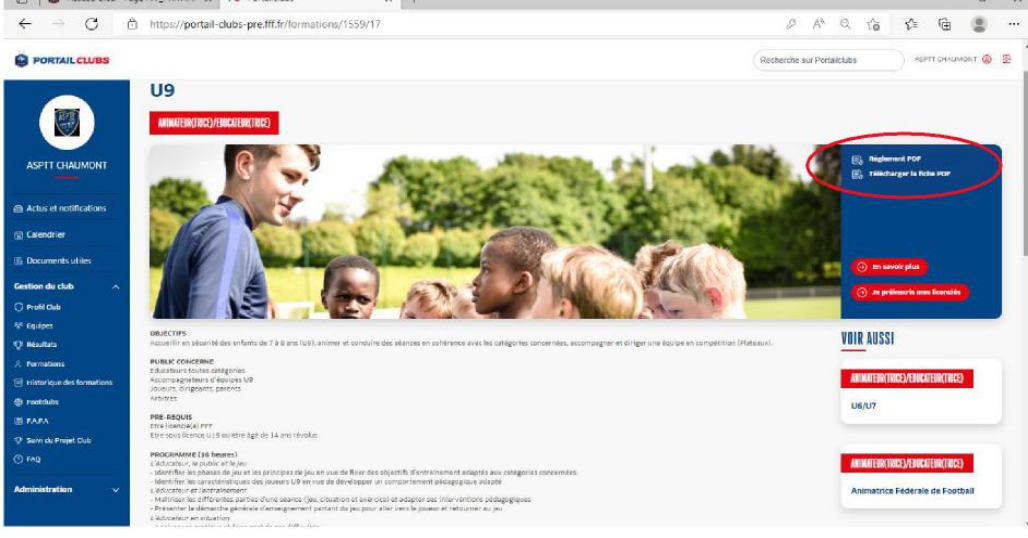

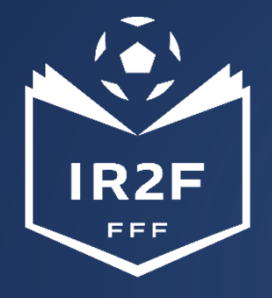

## **PRÉINSCRIRE MES LICENCIÉS 2/5**

2. Sélectionner l'organisme de formation dans la liste déroulante des centres de gestion :

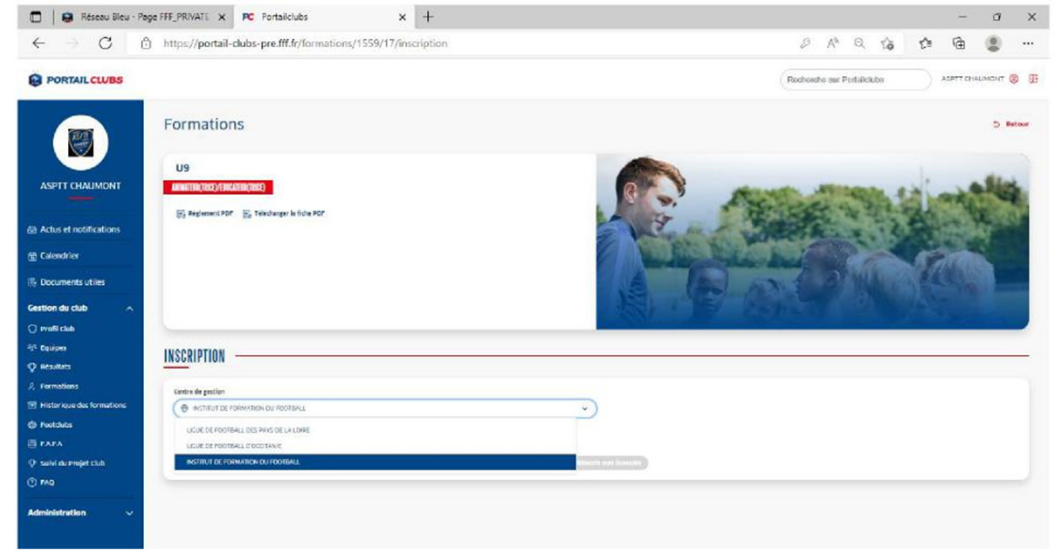

### 3. Rechercher les sessions proposées soit par lieu, soit par date :

| 🗊   😣 Réseau Bleu - Page FFF_S | PRIVATE x PC Portaldubs x +                                                    | - 0                                                                                                    | ×   |                                                    |                                                            |                                                                                                    |
|--------------------------------|--------------------------------------------------------------------------------|----------------------------------------------------------------------------------------------------|-----|----------------------------------------------------|------------------------------------------------------------|----------------------------------------------------------------------------------------------------|
| ← → C @ http                   | ps://portail-clubs-pre.fff.fr/formations/1559/17/inscription                   | P A Q G G 🛱 🚇                                                                                                    | ••• | IFF                                                |                                                            |                                                                                                    |
|                                |                                                                                | Recherche sur Portaliclubs ASPTT GIAUMONT @                                                                                                    | œ   | INSTITUT DE FORMATIO                               | <br>DN                                                     |                                                                                                    |
|                                | El Antonio (1917) (1917) (1917)<br>C. Reglement POF C. Telecharger la Sche POF | 2 And the                                                                                                    |     | DU FOOTBALL                                        | PRIVATE X PC Postaledata X +                               | - • ×                                                                                                    |
| ASPTT CHAUMONT                 |                                                                                |                                                                                                    |     | PORTAIL CLUBS                                      | pag/pursain-caus-presinanyiormations/1533/17/iites.tiputon | Recherche sur Portaliclubs                                                                                                    |
| Actus et notifications         |                                                                                |                                                                                                    |     |                                                    | Rightment PDF 🛞 Tälächarger is fiche PDF                   | The Sector                                                                                                    |
| 🔝 Calendrier                   |                                                                                |                                                                                                    |     | ASPTT CHAUMONT                                     |                                                            | The an at which there is                                                                                                    |
| Documents utiles               | INSCRIPTION                                                                    |                                                                                                    | -   | Actus et notifications                             |                                                            |                                                                                                    |
| Gestion du club                |                                                                                |                                                                                                    |     | (2) Colendrier                                     | INSCRIPTION                                                |                                                                                                    |
| O Profil Club                  | Centre de gestion                                                              |                                                                                                    |     | E Documents utiles                                 | Centre de postion                                          |                                                                                                    |
| M Equipes                      | INSTITUT DE FORMATION DU FOOTBALL                                              | ~                                                                                                    |     | Gestion du club                                    | INSTITUT DE FORMATION DU FOOTBALL                          | ÷)                                                                                                    |
| O Bealters                     | Choisir par                                                                    |                                                                                                    |     | Profil Club                                        | Choisir par<br>Date • Lieu                                 |                                                                                                    |
|                                | Date • Lieu                                                                    |                                                                                                    |     | 12 <sup>1</sup> Equipes                            | Lieu de session                                            |                                                                                                    |
| 2. Formations                  | Lieu de session                                                                |                                                                                                    |     | <ul> <li>Presultats</li> <li>Permetions</li> </ul> | USTARTZ                                                    | *                                                                                                    |
| Historique des formations      | ( Selectionner une commune                                                     | ×)                                                                                                    |     | ET Historique des formations                       | Selectionner une date de session                           | ×)                                                                                                    |
| G Footclubs                    | AIRE/ADOLR                                                                     | Transformer and the second second s |     | Ø Fostclubs                                        | Ou 20 Juin au 28 Juin 2022                                 | Addition of the second second s |
| E FAFA                         | USTARITZ                                                                       |                                                                                                    |     | E FAFA                                             | De da juit au 05 juit 2022                                 |                                                                                                    |
| O Sulvi du Projet Club         |                                                                                |                                                                                                    |     | Construction and and and and                       |                                                            |                                                                                                    |

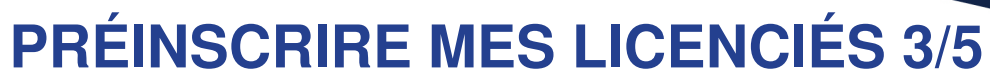

4. Valider le choix de la session en cliquant sur « je préinscris » et après avoir pris connaissance

des conditions particulières.

| C      https://portail-clubs-pre.fff.fr/formations/1559/17/inscription | 2 A R G 🙆 .                                                                                                    |
|------------------------------------------------------------------------|----------------------------------------------------------------------------------------------------|
| PORTAIL CLUBS                                                          | Recherche sur Parlaicidas ASETT CHALMENT 🕲 🚦                                                                                                    |
|                                                                        | © minue<br>© minue<br>© |
| face et neoficiations<br>vienabler                                     |                                                                                                    |
| currents utiles                                                        |                                                                                                    |
| an die chub A Cestra de genten.                                        | Institut De Formation Du Paoltell     Pointe Des Javi Exegurates     4440 Unterrite                                                                                                    |
| adosa Chielo yar<br>satura                                             | SP3, 20 pieces disponibles                                                                                                    |
| Hardians Live & sectors<br>for four dis formations                     | v)                                                                                                    |
| tabilas Detro de sessos<br>PA                                          | v                                                                                                    |
| ir du Prejet Outo                                                      |                                                                                                    |
|                                                                        |                                                                                                    |

## 5. Saisir le numéro de licencié de la personne à inscrire:

IR2F

EEE

| 🔲 📔 Réseau Bleu - Pi                                                                                                    | age FFF_PRIVATE × Portalclubs × +                                                                                                    | - 0 >                                                                         |
|----------------------------------------------------------------------------------------------------|----------------------------------------------------------------------------------------------------|-------------------------------------------------------------------------------|
| $\epsilon \rightarrow c$                                                                                                    | https://portail-clubs-pre.fff.fr/Tormations/1559/17/inscription                                                                                                    | 0 A° Q 🙆 🛱 🛢 😃                                                                |
|                                                                                                    |                                                                                                    | Rectiveche sur Postalicados ASPTT CHARANONT 🧶 🚦                               |
| ASPIT CHALMONT                                                                                                    | anni an Ang Ang Ang Ang Ang Ang Ang Ang Ang An                                                                                                    | © Balancia<br>© Balancia<br>© Balancia<br>© Balancia<br>CEginon (<br>BD,000 € |
| <ul> <li>Statesdeller</li> <li>Statesdeller</li> <li>Bocuments utiles</li> <li>Gestion du club</li> <li>A</li> <li>Direstitiché</li> <li>Mittaises</li> </ul> | INSCRIPTION<br>Generation<br>Construction<br>Construction<br>Const | ×                                                                             |
| misuitus                                                                                                    | Citic A transfer<br>Citic A transfer<br>Citic A subset<br>Citic A subset<br>Citic A su                                       |                                                                               |
| O Mg<br>Administration                                                                                                    | The is an interpreter sendoors particularies of design                                                                                                    |                                                                               |

### 6. Cliquer sur ajouter :

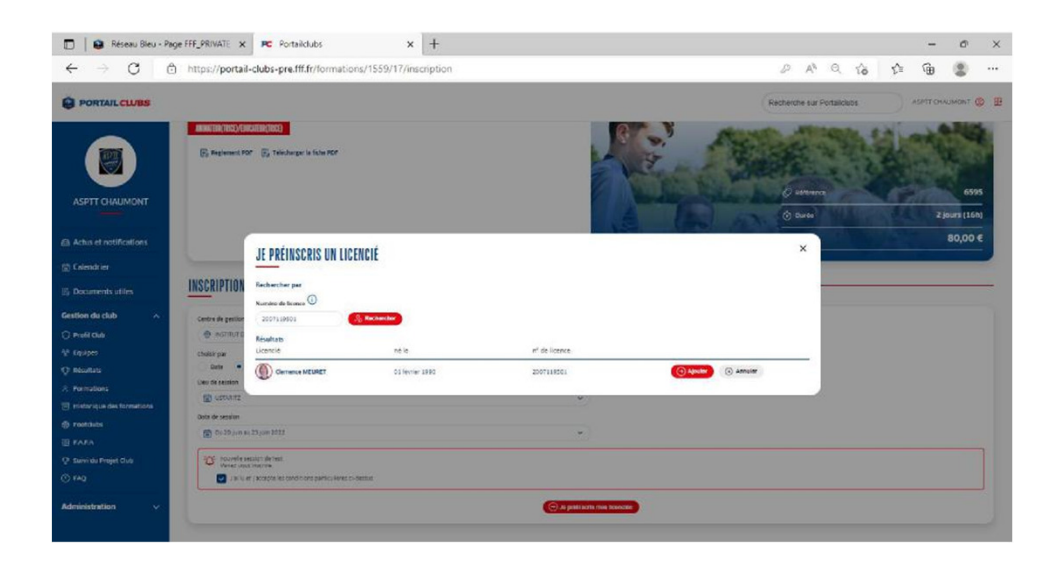

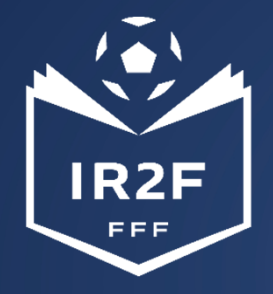

## **PRÉINSCRIRE MES LICENCIÉS 4/5**

7. Avant de poursuivre, un contrôle des prérequis est effectué. En cas de problème contacter l'organisme de formation.
Pensez à vérifier l'email du licencié.
Une fois les prérequis confirmés cliquer sur valider.

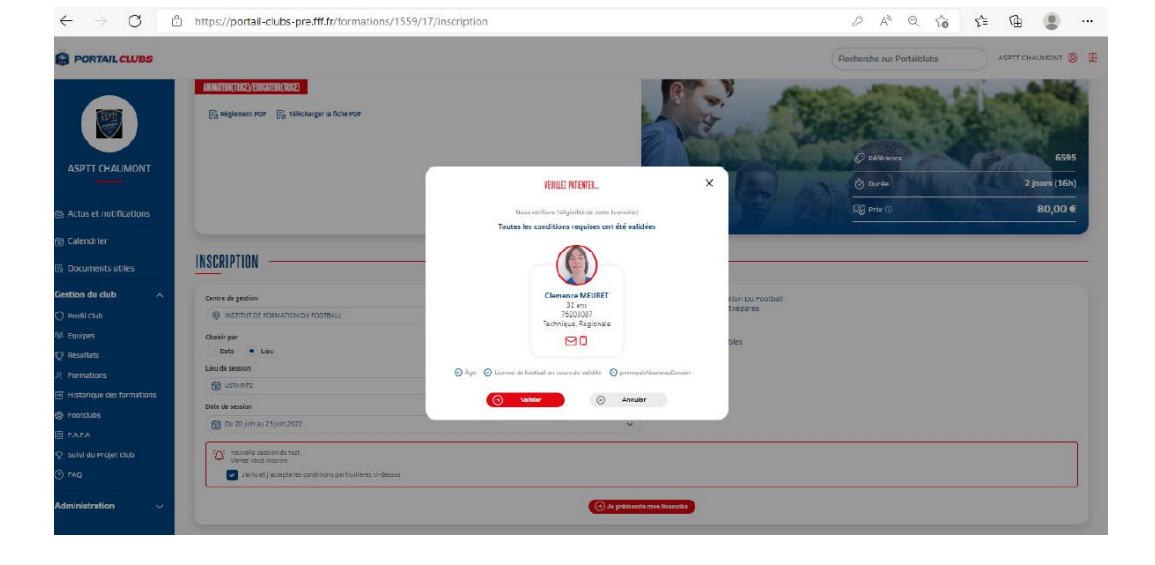

8. **DESCENDRE LA PAGE et** préciser les éléments pris en charge par le club à savoir les frais de formation, les frais de restauration et/ou les frais d'hébergement. Les précisions (offres et tarifs) seront indiquées dans les conditions particulières juste au-dessus.

Les sommes seront prélevées automatiquement sur le compte club une fois la formation effectuée.

|                           |                                                   |                  |              |                                                                               | Rech               | erche sur Portailclubs                 | ASPTT CHAUMONT 💿 🗄                |
|---------------------------|---------------------------------------------------|------------------|--------------|-------------------------------------------------------------------------------|--------------------|----------------------------------------|-----------------------------------|
|                           |                                                   |                  |              |                                                                               | eet.               | Prix C Le licencié a été a arec Succes | ajoute à la liste d'inscription X |
| ASPTT CHAUMONT            | Centre de gestion                                 |                  |              | <ul> <li>Institut De Formation Du Po<br/>Plaine Des Jeux Etxeparea</li> </ul> | rotball            |                                        |                                   |
| Actus et notifications    | Choisir par                                       |                  | v            | 64480 Ustaritz                                                                |                    |                                        |                                   |
| 🛱 Calendrier              | Dala e Liau                                       |                  |              | ያጃዲ 24 places disponibles                                                     |                    |                                        |                                   |
| Documents utiles          | USTARTZ                                           |                  | ~            |                                                                               |                    |                                        |                                   |
| Gestion du club           | Date de session                                   |                  |              |                                                                               |                    |                                        |                                   |
| 🔿 Profil Club             | 🔀 Du 04 juli au 05 juli 2022                      |                  | ~            |                                                                               |                    |                                        |                                   |
| 發 Equipes                 | Q: Jama saction datast on unwinned ui naffirha    |                  |              |                                                                               |                    |                                        |                                   |
|                           | The Design and The second section as a set on the | a i danaa        |              |                                                                               |                    |                                        |                                   |
| ,9. Formations            | Januer Jacepteres cordinors parocener             | s d-anses        |              |                                                                               |                    |                                        | ]                                 |
| Historique des formations |                                                   |                  | 🕞 Je pressen | le maie lacenciale                                                            |                    |                                        |                                   |
| Footclubs                 |                                                   |                  |              |                                                                               |                    |                                        |                                   |
| EI FARA                   |                                                   |                  |              |                                                                               |                    |                                        |                                   |
| 😨 Suivi du Projet Club    | Licendé                                           | Email            | Financement  | formation Finance                                                             | cement håbergement | Financement repas                      | supp.                             |
| ⊙ FAQ                     | Ciemence MEUDET                                   | meuretc@yahos.fr | ) O QUÍ (•   | Nan O d                                                                       | Sul 💿 Non          | 🔿 Oui 💿 Non                            | ۲                                 |
| Administration V          |                                                   |                  | () w         | alider                                                                        |                    |                                        |                                   |

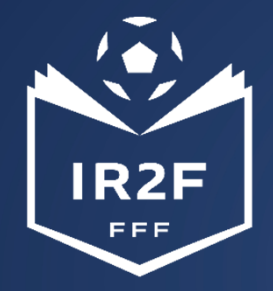

## **HISTORIQUE DES FORMATIONS**

Après avoir validé l'inscription de vos licenciés, vous pouvez retrouver la liste dans la rubrique « Historique des formations » dans le menu vertical à gauche.

|                                     |                                                   |                  |                       | Rech                                                           | erche sur Portailclubs                      | ASPTT CHAUMONT 🎯 🎛      |
|-------------------------------------|---------------------------------------------------|------------------|-----------------------|----------------------------------------------------------------|---------------------------------------------|-------------------------|
|                                     |                                                   |                  |                       |                                                                | Le licencié a été ajoute à l<br>avec succès | a liste d'inscription X |
| ASPTT CHAUMONT                      | Centre de gestien                                 |                  | ۲                     | Institut De Formation Du Football<br>Plaine Des Jaux Etxeparea |                                             |                         |
| Actus et notifications              | INSTITUT DE FORMATION DU FOOTBALL                 |                  | ~                     | 64480 Ustaritz                                                 |                                             |                         |
| 🗊 Calendrier                        | Choisir par<br>Date  Choise Lieu                  |                  | 8                     | 24 places disponibles                                          |                                             |                         |
| 🕞 Documents utiles                  |                                                   |                  | ~                     |                                                                |                                             |                         |
| Gestion du club                     | Date de session                                   |                  | ~                     |                                                                |                                             |                         |
| <sup>®</sup> Equipes<br>○ Hesultata | 🍄 3ème section de test pour voir ce qui s'afficha | i.               |                       |                                                                |                                             |                         |
| 0                                   | Jailu et j'accepte les conditions particulié      | res ci-dessus    |                       |                                                                |                                             |                         |
| Historique des formations           |                                                   |                  | (                     | Inciae                                                         |                                             |                         |
| 6 Footclubs                         |                                                   |                  |                       |                                                                |                                             |                         |
| E FAFA                              |                                                   |                  |                       |                                                                |                                             |                         |
| 😲 Suivi du Projet Club              | Licenciê                                          | Email            | Financement formation | Financement hébergement                                        | Financement repas                           | supp.                   |
| ⑦ FAQ                               | Clemence MEURET                                   | meuretc@yahoo.fr | Oui  Non              | Oui  Non                                                       | Oui 💿 Non                                   | 1                       |
| Administration V                    |                                                   |                  | Utalider              |                                                                |                                             |                         |

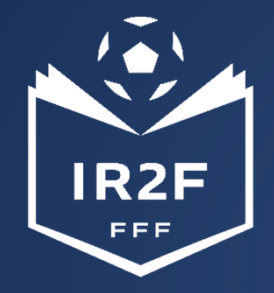

## **ESPACE FORMATION DU LICENCIÉ**

Sur le site maformation.fff.fr, votre licencié verra ses demandes en cours.

La formation à laquelle il a été inscrite par le club apparaîtra en « candidature en cours ». Il pourra ensuite suivre dans son espace l'évolution de sa candidature.

(Pour les préinscriptions réalisées directement par le candidat, la mention « candidature envoyée » est la confirmation qu'elle nous a bien été transmise.)

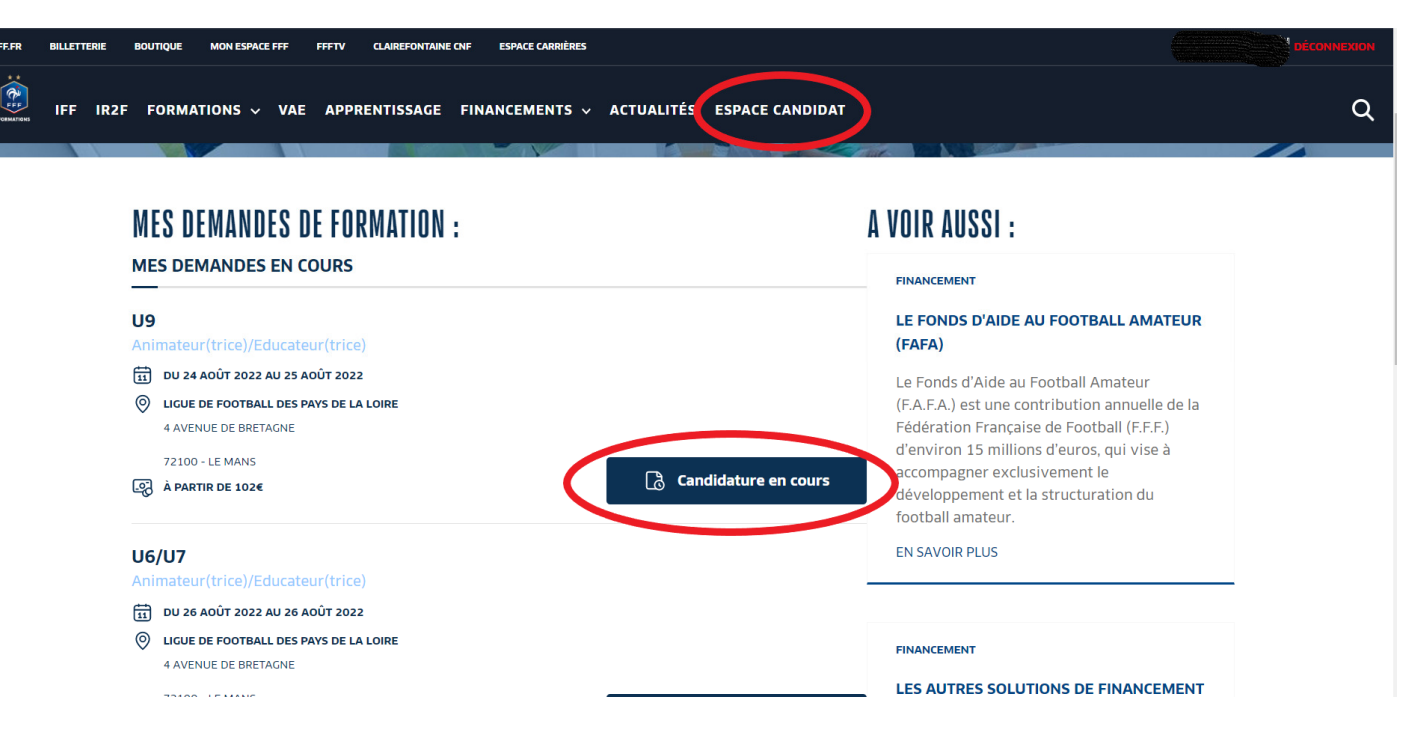